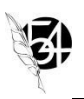

# **MyEducation BC – Getting Started with the Family Portal**

Families will receive an automated email when your parent account has been created. Please check your spam or trash folder for an email from <a href="mailto:sysadmin@myeducation.gov.bc.ca">sysadmin@myeducation.gov.bc.ca</a>.

If you do not receive your account information please contact your school to check that you have the necessary information. You may already have made an account and can login at the SD58 website: https://www.sd58.bc.ca/ and select the MyEducation link. If your password does not work, select I have "forgotten my password" right away for a reset email.

# Logging into MyEducation BC for the first time:

1. Open the email containing your username and password.

\*Note you must have an internet connection to sign in\*

To access the MyEducation System: https://myeducation.gov.bc.ca/aspen/logon.do

- 1. Make sure popups are enabled for your browser.
- 2. Your user name and temporary password will be confirmed by the automated email noted above.

NOTE: Both user name and password are case sensitive.

 Enter your user name and password then click Log On to access the system. You will be prompted to change your password and fill out some information so that in the future you can click "I forgot my password" to receive a new password.

Once inside the My Education BC system you can navigate around to view information for your student(s).

2. Visit <u>https://myeducation.gov.bc.ca/aspen/logon.do</u> (bookmark this site!) and enter the username and password provided in the email and click Log On.

\*Passwords are case sensitive\*

| MyEducationBC |      |                   |                       |
|---------------|------|-------------------|-----------------------|
|               |      |                   | MyEducation BC Prod 4 |
|               |      |                   | Login ID              |
| Enter userna  | ame  |                   |                       |
| Enter Passv   | vord | $\longrightarrow$ | Password              |
|               |      |                   | I forgot my password  |
| Log on        |      | $\rightarrow$     | Log On                |
|               |      |                   |                       |

#### If you have any issues with your login please contact your school.

3. Your password will immediately expire and prompt you to change it.

| <ul> <li>Minim</li> <li>At lea</li> <li>At lea</li> <li>At least one symple</li> <li>Can't contain 'pass name, last name, o letters or numbers</li> </ul> | Password Requirements<br>password has expired.<br>se create a new one.<br>OK<br>word', login name, first name,<br>late of birth, personal id, or on | middle<br>ly sequentia |
|----------------------------------------------------------------------------------------------------|----------------------------------------------------------------------------------------------------|------------------------|
| Current Password<br>New Password<br>Confirm New Password                                                                                                  | ••••••                                                                                                    |                        |
| OK Cancel                                                                                                    |                                                                                                    |                        |

- a. Enter the password provided in the email as your current password
- **b.** Enter a new unique password:

|                                     | Password Requirements                                                                                                    |
|-------------------------------------|----------------------------------------------------------------------------------------------------|
| • Minim                             | um length is 8                                                                                                    |
| <ul> <li>At lea</li> </ul>          | st one number                                                                                                    |
| <ul> <li>At lea</li> </ul>          | ist one capital and lowercase letter                                                                                             |
| <ul> <li>At lea</li> </ul>          | st one symbol that isn't a letter or number                                                                                      |
| <ul> <li>Can't<br/>middl</li> </ul> | contain 'password', login name, first name,<br>e name, last name, date of birth, personal id,<br>v sequential letters or numbers |

**4.** Update security preferences to allow for self serve "I forgot my password" recovery. \**Note step is not optional*\*

| Security Preferen | recovery, please provide the following information |   |
|-------------------|----------------------------------------------------|---|
| Primary email     | email@email.com                                    |   |
| Security question | What city were you born in?                        | - |
| Security answer   | •••••                                              |   |
| Confirm energy    |                                                    |   |

- **a.** Enter email address
- b. Select security question
- **c.** Enter security question answer
- d. Confirm security question answer

### Your login set-up is now complete!

### I forgot my password!

- 1. Navigate to the MyEducation BC login page <u>https://myeducation.gov.bc.ca/aspen/logon.do</u>
- 2. Select I forgot my password.

| ogin ID |  |
|---------|--|
|         |  |
|         |  |
|         |  |
|         |  |
| assword |  |
| assword |  |

**3.** Enter your username and the email you provided during your first login. A temporary password will be emailed to you.

|    | Password Reset  |
|----|-----------------|
| Lo | gin ID          |
|    |                 |
| Pr | imary email     |
|    |                 |
|    | Continue Cancel |

4. Still can't login? Please contact your school.

## **Navigating in the Family Portal**

There are 5 top-tabs within the Family Portal.

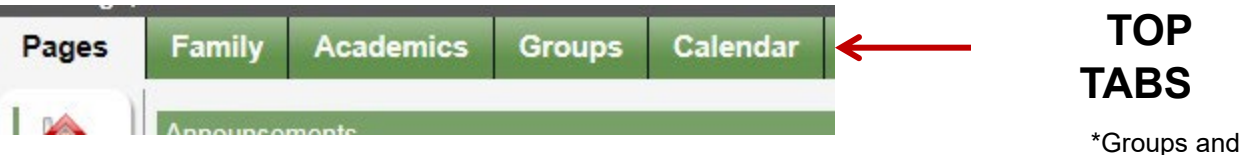

Calendar are not applicable at this time\*

### 1. Pages Top Tab

| Family Academics Groups Calendar                                                                                                    |                                                                                                    |                  |                     |                      |             |
|----------------------------------------------------------------------------------------------------|----------------------------------------------------------------------------------------------------|------------------|---------------------|----------------------|-------------|
| Announcements                                                                                                    |                                                                                                    |                  |                     |                      |             |
|                                                                                                    |                                                                                                    |                  |                     |                      |             |
| Walaams to WiEducation BA                                                                                                    |                                                                                                    |                  |                     |                      |             |
|                                                                                                    |                                                                                                    |                  |                     |                      |             |
| Welcome to MvEducationBC PRODUCTION                                                                                                    |                                                                                                    |                  |                     |                      |             |
|                                                                                                    |                                                                                                    |                  |                     |                      |             |
| Weekly Maintenance Windows - Outages may be required<br>Every Wednesday from 6:00 to 11:00 pm and every Sunday from 6:00 to 11:00 am. If ou                                     | outages are required, the Production environment will be                                                                                                    | e unavailable du | ring these windows. |                      |             |
|                                                                                                    |                                                                                                    |                  |                     |                      |             |
| Recent Activity                                                                                                    | Last 30 days 🗸                                                                                                    | Published Rep    | orts                |                      |             |
| Search:                                                                                                    | Attendance 🗹 Grades                                                                                                    | Filename         | DateUploaded        | Creator              | Description |
| 01//09/2017 - Attendance (Absent, Excused)                                                                                                    | ^                                                                                                    |                  |                     | Ma and Rahad an add  |             |
| D1/09/2017 - Attendance (Absent, Excused) Class: HOCKEY ACADEMY, 10 Period: 1                                                                                                   |                                                                                                    |                  |                     | No published reports |             |
| <ul> <li>D1/09/2017 - Attendance (Absent, Excused) Class: SCIENCE 10 Period: 2</li> <li>D1/09/2017 - Attendance (Absent, Excused) Class: SOCIAL STUDIES 10 Period: 3</li> </ul> |                                                                                                    |                  | <b>REPORT CAI</b>   | RDS WILL             |             |
| 01/09/2017 - Attendance (Absent, Excused) Class: PHYSICAL EDUCATION 10 Period: 4                                                                                                |                                                                                                    |                  | APPEAR UNI          | DER PUBLI            | SHED        |
| <ul> <li>01/06/2017 - Attendance (Absent, Excused)</li> <li>01/06/2017 - Attendance (Absent, Excused) Class: HOCKEY ACADEMY, 10 Period: 1</li> </ul>                            |                                                                                                    |                  | REPORTS S           |                      |             |
| D1/06/2017 - Attendance (Absent, Excused) Class: SCIENCE 10 Period: 2                                                                                                    |                                                                                                    |                  |                     |                      |             |
| O1/06/2017 - Attendance (Absent, Excused) Class: SOCIAL STUDIES 10 Period: 3                                                                                                    | v                                                                                                    |                  | THE FILE TO         |                      | R           |
| U1/U6/2017 - Attendance (Absent, Excused) Class: PHYSICAL EDUCATION 10 Period: 4                                                                                                |                                                                                                    |                  | CHILDS REP          | ORT CARD             | -           |
| T- D-                                                                                                    |                                                                                                    |                  |                     |                      |             |
| 10 00                                                                                                    | 0.0 200                                                                                                    |                  |                     |                      |             |
|                                                                                                    | 14 Country of the Country of the Cou |                  |                     |                      |             |

The pages top tab provides you with announcements, recent student specific information and published reports.

- **a. Recent Activity** -Recent attendance history and student assignments (only visible if teacher is using MyEd for assignments)
- **b.** Published Reports- Report Cards will be listed under published reports. Simply click on the file to view your child (s) report card.
- c. ToDo- Student assignments will appear if teacher is using MyEd for assignments.
- 2. Family Top Tab

| tu danta               |                                                     |          |                    |
|------------------------|-----------------------------------------------------|----------|--------------------|
| tudents                |                                                     |          |                    |
| Options  Reports  Help | Search on Name 🔍 Y 🏢 a-z                            |          |                    |
| Contacts               |                                                     |          |                    |
| Daily Name Name        | DOB                                                 | Grade    | School > Name      |
| Franscript             |                                                     | 10       | Smithers Secondary |
| Assessments            |                                                     |          |                    |
| Students               |                                                     |          |                    |
|                        |                                                     |          |                    |
| Details                | phone number                                        | ress and |                    |
| Contacts               | Student's regular and emergence contact information | v        | The Family top tab |
| Daily                  | Students daily attendance                           |          | provides access to |
| Attendance             |                                                     |          | demographic,       |
| ÷ · ·                  | Students transcript records                         |          | attendance and     |
| Transcript             |                                                     |          | transcript records |
| Assessments            | Students Provincial exam and FS                     | SA       | selected student A |
|                        | Students schedule and course re                     | auests   | of the students    |
| Schedule               | (next year's courses)                               | ,446313  | attached to your   |
| Mambarahin             | Students enrollment records                         |          | account will appea |
| Membership             |                                                     |          | this list. Please  |
| Transactions           |                                                     |          | contact the school |
|                        | -                                                   |          | team if your       |
| Documents              | Not applicable at this time                         |          | demographic        |
| Notification           |                                                     |          | information is not |
| riouncation            |                                                     |          |                    |

\*If you have more than one child listed view this information by clicking on desired students name to enter their record\*

### 3. Academics Top Tab

| Details<br>Assignments | Options v Reports v                  | Options Reports Help Search on Term Time 2 Time 2 Select student with box |                       |             |                   |                                  |         |                  |     | th drop down                |     |  |
|------------------------|--------------------------------------|---------------------------------------------------------------------------|-----------------------|-------------|-------------------|----------------------------------|---------|------------------|-----|-----------------------------|-----|--|
| Attendance             |                                      |                                                                           |                       |             | D of 4 selected 🥖 |                                  |         |                  |     | Current Year V Current Term |     |  |
|                        | Description                          |                                                                           | Description           | Course      | Term              | Teacher                          | Clssrm  | Term Performance | Abs | Tdy                         | Dsm |  |
|                        |                                      | IY, 10                                                                    | HOCKEY ACADEMY, 10    | YLRA-0D-01  | <b>S</b> 1        | Holland, Derek                   | General |                  | 11  | 0                           | 0   |  |
|                        | SCIENCE 10                           |                                                                           | SCIENCE 10            | MSC10-01    | S1                | Steinke, Lynnel; Garland, Alyson | 406     |                  | 9   | 1                           | 0   |  |
|                        | SOCIAL STUDIES                       | 10                                                                        | SOCIAL STUDIES 10     | MSS10-03    | <mark>S1</mark>   | Goalder, Jon                     | 506     |                  | 11  | 3                           | 0   |  |
|                        | PHYSICAL EDUCA                       | TION 10                                                                   | PHYSICAL EDUCATION 10 | MPE10-01    | S1                | Holland, Derek                   | Gym 3   |                  | 15  | 0                           | 0   |  |
| Clas<br>Deta           | PHYSICALEDUC<br>PHYSICALEDUC<br>SSES | Class                                                                     | PHYSICAL EDUCATION 10 | MPE-1001    | গ<br>posted       | Holand, Deek                     | Gym 3   |                  | 15  | 0                           |     |  |
| Assi                   | gnments                              | Assign                                                                    | nment informati       | on if teach | ner is            | using MyEd for                   | assignm | ents             |     |                             |     |  |
|                        |                                      | Furthe                                                                    | r attendance in       | formation   |                   |                                  |         |                  | _   |                             |     |  |

The academics top tab displays your child's classes, teacher, absences and late arrivals. To access further class specific information click on the class name or place a checkbox beside the class and select the desired side tab.

- 4. Groups Top Tab Not applicable at this time
- 5. Calendar Top Tab Not applicable at this time